## Handledare och student - signera studentformulär

den 2 oktober 2024 09:53

När en student utför ett formulär finns det två olika sätt för handledaren att signera det. Notera att vissa uppgifter inte kräver signatur, då kommer studenten inte få någon uppgift om att fylla i uppgifter om handledaren i formuläret.

## Signeringsmetod 1, email signoff

Email signoff fungerar som om man hade skrivit en liten signatur i slutet på ett papper. Studenten anger handledarens namn och mail i slutet av formuläret. Notera att handledaren kan gå in och titta på formuläret via en länk som kommer i bekräftelsemailet, men inte justera något eller lämna kommentarer.

Såhär ser bekräftelsemailet ut vid email signoff:

Hej Handledare Svensson,

28 Nov 2024 angavs du ha observerat Test Student1 genom Slutbedömning-formuläret.

Detta mail är en kvittens på att observationen är genomförd.

Om du har några frågor gällande mailet, kontakta .

Om du vill granska observationen kan du göra det via denna länk: <u>this personalised response page</u>, länken är giltig upp till 30 dagar efter att observationen är genomförd.

Med vänliga hälsningar,

Myprogress-teamet

## Signeringsmetod 2, email for later

Den här metoden är väldigt lik den ovan, skillnaden är att handledaren får möjligheten att komplettera informationen i formuläret. Finns till exempel rutor för handledarkommentarer så kan man fylla i eller fylla på det som skrivits i dessa i efterhand. Handledaren kan bara lämna in komplettering av uppgiften i mailet en gång.

Såhär ser det ut när studenten fyller i funktionen "Email for later" som finns i övre högra hörnet om den är aktiverad för uppgiften. Den fyller i uppgifterna och klickar på "submit"

| Draft 2024-11-28 11:37 | Telete |                                                                                      | Save changes | × Save & close | 🖪 Submit |
|------------------------|--------|--------------------------------------------------------------------------------------|--------------|----------------|----------|
|                        |        | Email for later details                                                              | Cancel       |                |          |
|                        |        | Name *                                                                               |              |                |          |
|                        |        | Handledare Larsson                                                                   |              |                |          |
|                        |        | Email *                                                                              |              |                |          |
|                        |        | handledarelarsson@regionstockholm.se                                                 |              |                |          |
|                        |        | Message (optional)                                                                   |              |                |          |
|                        |        | Här är mitt påbörjade bedömningsdokument, ge gärna respons innan deadline på fredag. |              |                |          |
|                        |        |                                                                                      |              |                |          |
|                        |        |                                                                                      | li.          |                |          |
|                        |        | Flag this response                                                                   |              |                |          |
|                        |        |                                                                                      |              |                |          |
|                        |        |                                                                                      |              |                |          |
|                        |        |                                                                                      |              |                |          |
|                        |        |                                                                                      |              |                |          |

Mailet som skickas ut till handledaren ser ut såhär:

Hej Handledare Svensson,

Du har godkänt att ge feedback på Test Student1 i Myprogress.

Du kan avsluta "Slutbedömning"-formuläret genom att besöka länken this personalised response page. Ange din e-mailadresss 'linnea.bjorkdahl@ki.se' för att få åtkomst till formuläret. {deadlineMessage} Om du upplever några problem eller har några frågor, kontakta .

Med vänliga hälsningar,

Myprogress-teamet

Via länken kan handledaren gå in och komplettera eller bara granska formuläret. När handledaren är färdig med din granskning klickar hen på "Submit" längst uppe i högra hörnet för att lämna in uppgiften, detta kan bara göras en gång.